# FreeCAD и манипулятор ArmorX

v1.0, 12.2020

Скребцов В.И., v.skrebtsov@mail.ru

## Содержание

| 1. | Введение                                         |
|----|--------------------------------------------------|
| 2. | Основные понятия Assembly-4 и FreeCAD            |
|    | 2.1. Верстак Assembly-4                          |
|    | 2.2. Скелетный эскиз (Master Sketch)             |
|    | 2.3. Вложенная сборка                            |
|    | 2.4. Локальная система координат (LCS)           |
|    | 2.5. Размещение детали (Placement)               |
|    | 2.6. Переменные (Variables)                      |
|    | 2.7. Деталь (Part и Body)                        |
|    | 2.8. Сборка (Assembly)                           |
| 3. | Анализ манипулятора ArmorX                       |
| 4. | Проектирование узла сервомотора Вох              |
|    | 4.1. Сервомотор Lewansoul LX-16A (LX-16A)        |
|    | 4.2. Держатель сервомотора (Keeper_1 и Keeper_2) |
|    | 4.3. Фланец сервомотора (Flange)                 |
|    | 4.4. Узел сервомотора Вох                        |
|    | 4.5. Анимация узла сервомотора (Box)             |
| 5. | Проектирование звеньев манипулятора ArmorX       |
|    | 5.1. Сборка звена Base_link                      |
|    | 5.2. Сборка звена A1_link                        |
|    | 5.3. Сборка звена A2_link                        |
|    | 5.4. Сборка звена А3_link                        |
|    | 5.4. Сборка звена A4_link                        |
| 6. | Проектирование манипулятора ArmorX               |
|    | 6.1. Сборка манипулятора ArmorX                  |
|    | 6.2. Дополнительные элементы сборки              |
|    | 6.3. Анимация манипулятора ArmorX                |
| 7. | Заключение                                       |
| 8. | Приложения                                       |
|    | A. Выражения (Expression) FreeCAD                |
|    | В. Скрипт анимации манипулятора ArmorX           |

# 1. Введение

Целью данной статьи является раскрытие возможностей параметрической САПР с открытым исходным кодом FreeCAD лицензии LGPL (GNU Lesser General Public License) при создании виртуальной 3D модели реального робота манипулятора ArmorX. Статья может представлять интерес не только для начинающих конструкторов, но и для специалистов IT (Information Technology), работающих в области робототехники и имеющих потребности в самостоятельном создании 3D моделей робототехнических устройств, прежде всего для целей их управления.

Цель создания манипулятора ArmorX состояла в практической демонстрации возможностей его системы управления (СУ) на базе ROS (Robot Operation System). Манипулятор ArmorX имеет пять степеней свободы (тип 5-DOF). Собственно конструкция ArmorX была собрана из деталей конструктора, приобретенного на AliExpress и созданному на базе манипулятора 5-DOF, приведенному на Рис.1. В качестве исполнительных устройств были использованы сервомоторы Lewansoul LX-16A.

Базовыми принципами, определяющими технологию создания СУ ArmorX, являются:

- Использование исключительно свободного программного обеспечения (ПО) на базе Linux как для компонентов самой СУ ArmorX, так и инструментов для их создания. Исключается любое коммерческое ПО и ПО с закрытым исходным кодом. Именно данный принцип определил применение FreeCAD.
- 2. ROS является основной технологической платформой СУ ArmorX. Все базовые алгоритмы управления роботами манипуляторами, такие как прямая (FK) и инверсная (IK) кинематики, планирование траекторий, решение задачи столкновений и прочее, реализованы в рамках ROS. Точнее ROS предоставляет единые механизмы (API) для доступа к данным алгоритмам.

Для использования функционала ROS, включая визуализацию управления в Rviz и создание виртуального аппаратного симулятора манипулятора в Gazebo, необходимо создать описание манипулятора в виде файла URDF (Universal Robot Description Format). URDF содержит как геометрию (длины и локальные координатные системы звеньев) и динамические параметры (массы и моменты инерции звеньев) манипулятора, так и его визуальное представление. Для создания URDF описания необходимо предварительно получить 3D модель манипулятора. В коммерческой CAПP Solidworks имеется плагин, позволяющий получить URDF из 3D модели, созданной в Solidworks. FreeCAD такой плагин пока не имеет. Но возможно, что он будет там реализован. Тем более, что FreeCAD предоставляет для этого все возможности.

Итак, мы собственно подошли к созданию 3D модели ArmorX с помощью FreeCAD. Особенность состоит в том, что по сути 3D модель ArmorX должна быть получена по реальному манипулятору ArmorX (Reverse Engineering).

В дальнейшем предполагается, что читатель знаком с базовыми основами FreeCAD, включая такие верстаки (Workbench) как Sketcher, Part, PartDesign и Assembly-4. Учитывая, что автор является специалистом в области IT, а не конструктором, то предлагаемые им решения не

обязательно будут являться самыми оптимальными. Возможно, что читатель сможет предложить собственные лучшие решения.

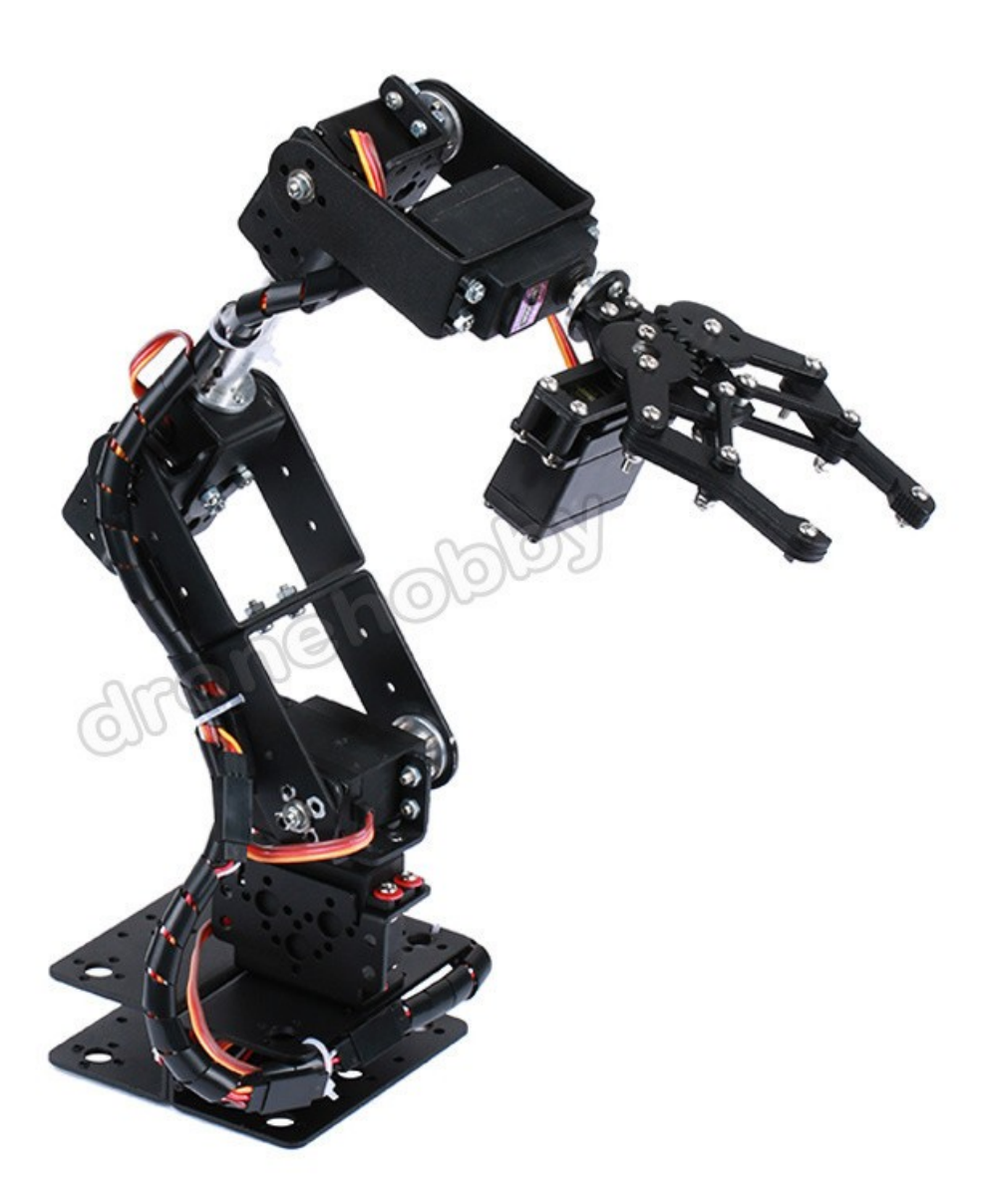

Рис.1. Робот-манипулятор 5-DOF

## 2. Основные понятия Assembly-4 и FreeCAD

В этом разделе акцентируется внимание на некоторых основных понятиях верстака Assembly-4 и FreeCAD, необходимых для дальнейшего изложения. В настоящее время FreeCAD активно развивается и мы будем использовать FreeCAD версии 0.19. В «Приложение А» приведен краткий справочник по типам данных, функциям и выражениям FreeCAD. В качестве основного верстака для сборки модели используем Assembly-4.

## 2.1. Верстак Assembly-4

Assembly-4 позволяет интегрировать в едином контейнере и в единой системе координат другие объекты FreeCAD, размещая их относительно сборки (Model) и относительно друг друга. Основными типами контейнеров Assembly-4 являются App::Part и PartDesign::Body, на которые имеются ссылки App::Link как из самой сборки (Model), так и из контейнеров типа App::Part. Детали на которые имеются ссылки, могут находиться как в одном документе (файле) со сборкой (Model), так и во внешних документах (файлах).

Поскольку Model является объектом стандартного типа FreeCAD App::Part, он может быть использован инструментами FreeCAD, работающими с объектами типа App::Part. В частности, он может вставляться в другой Model для создания вложенных сборок. Model может также содержать твердотельные неделимые (solid) детали и базовые координатные (datum) объекты. Model может быть обычной деталью, узлом (вложенная сборка) и любой их комбинацией.

Детали (Part) и ссылки (Link) на детали размещаются в сборке (Model) относительно друг друга совмещением их систем координат типа PartDesign::CoordinateSystem, называемых LCS (Local Coordinate System). Совмещение LCS выполняется встроенным движком FreeCAD ExpressionEngine. Геометрии (geometry) и ограничения (constrain) деталей не используются для их размещения друг относительно друга. Это позволяет избежать множества топологических проблем.

## 2.2. Скелетный эскиз (Master Sketch)

Некоторые 3D CAD системы универсального назначения предлагают рабочий процесс проектирования (workflow) основанный на сборке (assembly) полностью завершенных деталей (parts), положение которых в сборке (assembly) определяются ограничениями (constraints), наложенными геометрией элементов (geometrical features) этих деталей: отверстими (holes), краями (edges), гранями (faces) и т.д. Хотя этот подход достаточно очевиден для понимания начинающими разработчиками, однако он накладывает некоторые ограничения на продвинутых пользователей, которым необходимо модифицировать детали, уже находящиеся в сборке. Например, если положение детали в сборке опирается на некоторый геометрический элемент (geometrical feature) этой детали и этот элемент позже изменяется в процессе проектирования, то системный сборщик (assembly solver) может не иметь возможности найти исходное ограничение (original constraint) поскольку геометрический элемент, на котором оно было основано исчез. И такая ситуация вызовет ошибку сборки. Это может быть весьма сложной проблемой для решения системным сборщиком (assembly solver).

Поэтому, Assembly-4 не предлагает данный подход. Вместо этого Assembly-4 дает возможность использовать принцип скелетного эскиза (master sketch), а именно в корне (root) сборки, т.е. в Assembly-4 Model создаются один или более эскизов, которые представляют "скелет" сборки. Этот скелет соответствует функциональности сборки и содержит такие элементы как точки и линии, представляющие характерные свойства сборки: оси вращения (rotational axes), фиксированные точки соединений (fixation points), оси перемещений (translation axes), направлений лучей (beam directions) и т.д. Более того, локальные системы координат (технически они являются объектами типа PartDesign::CoordinateSystem и называются LCS в Assembly-4) располагаются в этих характерных точках. Тот же самый принцип (локальные системы координат в характерных положениях) также применяется в процессе проектирования деталей. Поэтому локальные системы координат деталей могут соответствовать локальным системам координат самой сборки, гарантируя, что деталь размещается в сборке в нужном положении.

#### 2.3. Вложенная сборка

Assembly-4 позволяет создавать сборку сборок, поскольку не существует различий между деталями (parts) и сборками (assemblies). «**Insert External Part**» позволяет выбирать деталь, которая имеет другие детали, присоединенные к ней. Единственное различие будет для координатных систем в подключаемых сборках. Для того, чтобы быть использованной в Assembly-4, координатная система должна находится непосредственно в корне (root) контейнера Model. Это означает, что координатная система внутри подключаемой детали не может быть использована для подключения сборки к сборке более высокого уровня.

Следовательно, для повторного использования координатной системы детали в сборке, координатная система должна быть создана в корне (root) Model и размещение (Placement) этой системы координат должно 'копироваться' из координатной системы, которую пользователь желает использовать. Это выполняется вставкой координатной системы и использования команды «**Place LCS**», которая позволяет выбрать подключаемую деталь в сборке и одну из ее координатных систем. Две координатные системы, одна в корне Model, а другая в подключаемой детали, будут совмещаться, даже если подключаемая деталь будет изменяться. Позволяя размещение (Placement) сборки в сборке более высокого уровня с использованием ссылки (Link) на деталь. Это звучит сложнее, чем есть на самом деле.

## 2.4. Локальная система координат (LCS)

Локальная система координат (LCS) является ключевым понятием FreeCAD. Любая деталь, узел или сборка имеют по-крайней мере одну систему координат LCS\_origin, которая создается вместе с созданием детали, узла или сборки. Фундаментом создания сборки является операция совмещения локальных систем координат собираемых деталей и/или самой сборки. LCS представляет собой структуру данных, определяющуя положение и ориентацию объекта в пространстве. Ориентация осей LCS в пространстве подчиняется правилу правой руки.

## 2.5. Размещение детали (Placement)

Placement является ключевым понятием по размещению детали в сборке. Данная структура данных является неотъемлемой частью детали и полностью определяет размещение детали в сборке, т.е. ее координаты и ориентацию в пространстве.

Placement может быть установлен тремя способами:

- 1. Вручную, прямым редактированием ее полей.
- 2. Инструментом «Transform».

3. Инструментом Assembly-4 «**Place linked part**», который использует движок FreeCAD ExpressionEngine для вычисления Placement по значению структуры данных Attachment, принадлежащий детали. При этом LCS детали и LCS сборки совмещаются. Данный подход отличается от подхода других CAD систем, в которых размещение определяется геометриями (geometry) и ограничениями (constraint) детали, и является очень мощным.

#### 2.6. Переменные (Variables)

Model имеет возможность создавать в своем контейнере переменные (Variables). Эти переменные могут использоваться ExpressionEngine для вычисления Placement детали сборки, параметров геометрии и ограничений детали сборки. Переменные создают гибкость и дополнительную степень свободы в процессе проектирования. В качестве значений переменных могут быть не только целые числа(Int), числа плавающей арифметики (Float) и арифметичесие выражения, но и ссылки на другие переменные.

Шаги создания переменной в Assembly-4:

- Выбрать (select) Model в дереве документа.
- Вызвать диалог создания переменной (Assembly => Add variable)
- Выбрать тип переменной:
- Задать имя переменной.
- Установить значение переменной по умолчанию
- «Ok»

#### 2.7. Деталь (Part и Body)

Процесс создания детали App:Part или PartDesign::Body состоит из следующих шагов:

- Создать новый документ FreeCAD (Ctrl+N)
- Выбрать верстак Assembly-4
- Создать в новом документе новую деталь (Assembly => New Part или Assembly => New Body) под именем «МуName».
- Сохранить данный документ в файл (**Ctrl+S**) под именем MyName. При этом в рабочем каталоге появится файл MyName.FCStd.
- Создать или импортировать элементы геометрии в контейнер Part (App:Part) или контейнер Body (PartDesign::Body).
- Создать одну или более LCS используя **«Assembly => New Coordinate System»** и поместить их на детали туда, где они будут полезны в дальнейшем. В диалоге «Attachment» выбрать ориентиры размещения и тип привязки MapMode для создаваемой LCS.
- Сохранить деталь в файл, т.к. только сохраненные детали могут быть использованы в дальнейшем.
- Закрыть документ МуName.

## 2.8. Сборка (Assembly)

Процесс создания сборки состоит из следующих шагов:

- Создать новый документ FreeCAD (**Ctrl+N**)
- Выбрать верстак Assembly-4
- Создать в новом документе модель Model (**Ctrl+M** или **Assembly => New Model**). Это создаст новый контейнер App::Part с именем Model и структурой по умолчанию.
- Сохранить данный документ в файл (**Ctrl+S**) под именем «MyName». При этом в рабочем каталоге появится файл MyName.FCStd.
- При необходимости создать новый скелетный эскиз (Master Sketch) используя инструмент «**New Sketch**» (Assembly => New Sketch или одноименная иконка на панели инструментов FreeCAD) и выбрать в диалоге для него плоскость. Нарисовать скелет сборки, размещая вершины и линии в его характерных точках.
- При использовании скелетного эскиза (Master Sketch) создать новые LCS сборки используя **«Assembly => New Coordinate System»** и поместить их в корректные вершины скелетного эскиза используя тип привязки MapMode.
- Открыть (**Ctrl+O**) детали, из которых будет состоять сборка MyName.
- Выбрать элемент Model в дереве документа MyName и активировать его «**Toggle** active part» (**Right-Click**).
- Последовательно включать в сборку MyName детали используя механизм ссылок (Ctrl+L или Assembly => Link a part). При этом давать ссылкам на детали уникальные узнаваемые имена. В диалоге «Place linked Part» разместить ссылку на деталь в сборке MyName. При этом для каждой включаемой ссылки выбрать в качестве «Parent Part» подключаемый элемент сборки (уже существующую деталь, ссылку или сборку) и выбрать конкретный LCS ссылки и конкретный LCS элемента. Поворотами осей и смещениями по осям LCS ссылки относительно LCS элемента добиться результата. Подтвердить размещение «Ok»
- Размещение ссылки в сборке можно редактировать. Для этого выбрать ссылку на импортированную деталь в дереве сборки MyName и вызвать инструмент «Edit Placement of a Part» (Assembly => Edit Placement of a Part или одноименная иконка на панели инструментов FreeCAD). В диалоге «Place linked Part» выбрать LCS размещаемой ссылки детали, которую будем использовать в качестве точки соединения. В качестве «Parent Part» выбрать деталь, к которой будем присоединять и выбрать LCS этой детали, куда будем присоединять. Нажать «Apply».
- Если размещение (Placement) соответствует цели, то подтвердить размещение «**Ok**». В противном случае выбирать другие LCS ссылки и/или детали до успешного завершения размещения.
- Если деталь корректно разместилась, но имеет неверную ориентацию и/или неверное смещение, то в диалоге «**Place linked Part**» поворотами осей и/или смещениями по осям LCS ссылки относительно LCS детали добиться результата. Подтвердить размещение «**Ok**».

## 3. Анализ манипулятора ArmorX

Прежде всего необходимо провести узловую деталировку манипулятора ArmorX и определить его кинематическую цепь, состоящую из звеньев (Link) и сочленений (Joint). Кинематическая цепь ляжет в основу описания URDF ArmorX и реализации анимации ArmorX штатными средствами FreeCAD.

ArmorX состоит из следующих узлов и деталей:

- 1. Узел сервомотора (Вох) 5 шт.
  - 1) Сервомотор Lewansoul LX-16A (LX-16A) 1 шт.
  - 2) Левый держатель сервомотора (Keeper\_1) 1 шт.
  - 3) Правый держатель сервомотора (Keeper\_2) 1 шт.
  - 4) Кронштейн сервомотора (Holder) 1 шт.
  - 5) Фланец ротора сервомотора (Flange) 1 шт.
- 2. База ArmorX (Base\_link) 1 шт.
  - 1) Опора базы (Bracket) 2 шт.
  - 2) Узел сервомотора Вох сочленения А1 (Вох\_А1) 1 шт.
- 3. Первое звено ArmorX (A1\_link) 1 шт.
  - 1) Узел сервомотора Вох сочленения А2 (Вох\_А2) 1 шт.
- 4. Второе звено ArmorX (A2\_link) 1 шт.
  - 1) Кронштейн звена (Linker) 2 шт.
- 5. Третье звено ArmorX (A3\_link) 1 шт.
  - 1) Стержень звена (CrossBar) 1 шт.
  - 2) Фланец стержня звена (CrossFlange) 2 шт.
  - 3) Уголок крепления сервомоторов (Corner) 2 шт.
  - 4) Узел сервомотора Вох сочленения АЗ (Вох\_АЗ) 1 шт.
  - 5) Узел сервомотора Вох сочленения А4 (Вох\_А4) 1 шт.
- 6. Четвертое звено ArmorX (A4\_link) 1 шт.
  - 1) Кронштейн звена (Linker) 1 шт.
  - 2) Узел сервомотора Вох сочленения А4 (Вох\_А5) 1 шт.
- 7. Манипулятор ArmorX 1 шт.
  - 1) Узел Base\_link 1 шт.
  - 2) Узел A1\_link 1 шт.
  - 3) Узел А2\_link 1 шт.
  - 4) Узел А3\_link 1 шт.
  - 5) Узел А4\_link 1 шт.

Таким образом, манипулятор ArmorX состоит из следующих связанных сборок (assembly):

- 1. Сборку первого (верхнего) уровня составляет собственно ArmorX.
- 2. Сборки второго уровня составляют узлы Base\_link, A1\_link, A2\_link, A3\_link, A4\_link.
- 3. Сборку третьего уровня составляет узел сервомотора Вох.

Итак, общая подетальная спецификация ArmorX:

- 1. Сервомотор Lewansoul LX-16A (LX-16A) 5 шт.
- 2. Левый держатель сервомотора (Keeper\_1) 5 шт.
- 3. Правый держатель сервомотора (Keeper\_2) 5 шт.
- 4. Кронштейн сервомотора (Holder) 5 шт.
- 5. Фланец ротора сервомотора (Flange) 5 шт.
- 6. Опора базы (Bracket) 2 шт.
- 7. Кронштейн звена (Linker) 3 шт.
- 8. Стержень звена (CrossBar) 1 шт.
- 9. Фланец стержня звена (CrossFlange) 2 шт.
- 10. Уголок крепления сервомоторов (Corner) 2 шт.

Кинематическую цепь ArmorX составляют сборки второго уровня: Base\_link => A1\_link => A2\_link => A3\_link => A4\_link

Сочленения определяют степени свободы манипулятора ArmorX (5-DOF) и находятся в сборках второго уровня:

A1\_joint (Base\_link) => A2\_joint (A1\_link) => A3\_joint (A3\_link) => A4\_joint (A3\_link) => A5\_joint (A4\_link)

## 4. Проектирование узла сервомотора Вох

Создать рабочий каталог ArmorX, в котором будут размещаться компоненты проекта ArmorX.

## 4.1. Сервомотор Lewansoul LX-16A (LX-16A)

3D модель сервомотора Lewansoul LX-16A формата STP была взята по ссылке <u>https://grabcad.com/library/lewansoul-lx-16a-bus-servo-1</u> из свободной библиотеки 3D моделей. Поместить файл LX-16A.stp в рабочий каталог. Для использования этой модели в Assembly-4 FreeCAD потребуются некоторые дополнительные шаги:

- 1. Создать новый документ FreeCAD (**Ctrl+N**)
- 2. Выбрать верстак Assembly-4
- 3. Создать в новом документе новую деталь (**Assembly => New part**) под именем LX-16A
- 4. Сохранить данный документ в файл (**Ctrl+S**) под именем LX-16A. При этом в рабочем каталоге появится файл LX-16A.FCStd.
- 5. Импортировать файл LX-16A.stp (**Ctrl+I**). В результате в дереве документа появится контейнер Document. Изображение модели сервомотора появится в окне FreeCAD.
- 6. Переместить (Drag&Drop) контейнер Document в контейнер детали (part) LX-16A. Согласиться с размещением модели по умолчанию, т. е. LCS\_0 сервомотора совпадает с системой координат сцены FreeCAD.

- 7. Создать LCS\_Rotor, который будет размещаться в центре отверстия ротора сервомотора с осью Z вдоль оси ротора:
  - 1) Выбрать контейнер детали (part) LX-16A
  - 2) Создать новый LCS (Assembly => New Coordinate System) под именем LCS\_Rotor.
  - 3) Разместить LCS\_Rotor детали, выбрав в диалоге Attachment ориентир Part\_Feature:Edge754 модели сервомотора и тип ориентирования (MapMode) Concentric. При этом ось Z ориентируется вдоль оси ротора. Установить в диалоге Attachment флажок «**Flip sides**», который сориентирует ось Z во вне от сервомотора вдоль оси ротора.
- Для большей реалистичности модели скорректируем цвет ее элементов: цвет корпуса асфальтовый (rgb=50,50,50), цвет разъемов белый (rgb=255,255,255), цвет контактов разъемов и цвет ротора золотой (rgb=255,170,0). Для этого выберем элемент Document и вызовем (Right-Click) диалог «Set colors ...». Включить режим «Box selection». Сформировать группы граней модели (Ctrl+Left-Click) и установить нужный цвет каждой группы.

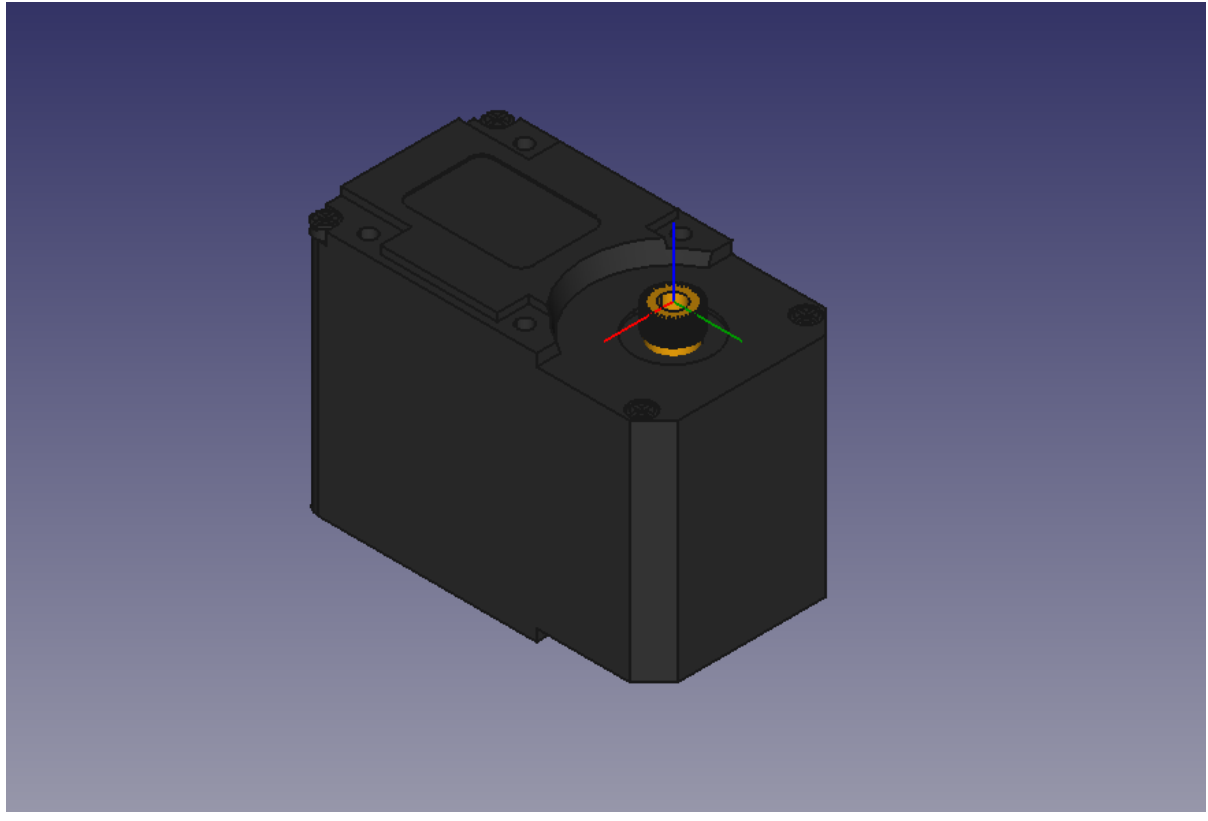

Рис. 1. Сервомотор Lewansoul LX-16A

9. Сохранить данный документ (Ctrl+S) и закрыть его.

## 4.2. Держатель сервомотора (Keeper\_1 и Keeper\_2)

Сервомотор LX-16А имеет два установочных места по бокам корпуса. Для проектирования левого и правого держателей сервомотора, вооружившись линейкой и штангель-циркулем, предварительно снимем размеры этих установочных мест. Размеры можно снять и по модели

сервомотора инструментом FreeCAD «**Measure distance**» (**Tools => Measure distance**). Проектирование держателя рассмотрим достаточно подробно. В дальнейшем, при проектировании других деталей будем ограничиваться лишь описанием их особенностей.

- 1. Создать новый документ FreeCAD (Ctrl+N)
- 2. Выбрать верстак Assembly-4
- 3. Создать в новом документе новую деталь (**Assembly** => **New Body**) под именем Keeper\_1.
- 4. Сохранить данный документ в файл (**Ctrl+S**) под именем Keeper\_1. При этом в рабочем каталоге появится файл Keeper\_1.FCStd.
- 5. Выбрать элемент Keeper\_1 в дереве документа и активировать его «**Toggle active body**» (**Right-Click**). При этом включается верстак **PartDesign**.

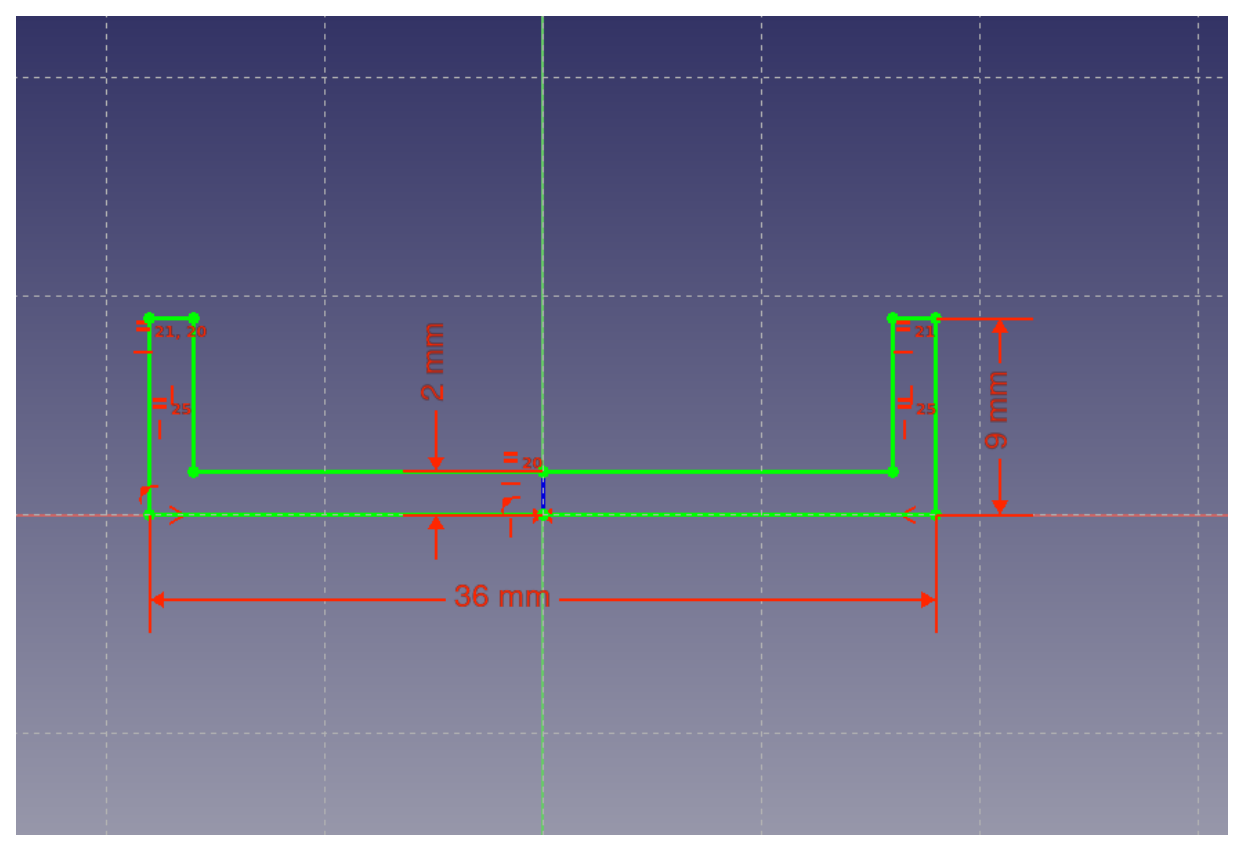

Рис. 2. Эскиз профиля держателя

6. Создать эскиз (Sketch => Create sketch) профиля держателя в плоскости XY и установить его размеры через систему ограничений «Constraint» по аналогии с Рис.2. Пожалуй единственным интересным моментом при этом является установка толщины профиля держателя. Для этого используем вспомогательный отрезок (синего цвета), длина которого равна толщине профиля 2mm, а верхние отрезки, определяющие толщину стенок держателя, устанавливаются равными вспомогательному отрезку. Переключение редактора эскиза в режим вспомогательной геометрии и обратно выполняется по Sketch => Sketch geometries => Toggle construction geometry или

через иконку на панели инструментов «**Toggles the toolbar to/from construction mode**».

- 7. Применяем операцию «выдувания» (**Pad**) к данному эскизу вдоль оси Z, задав в диалоге «**Pad parameters**» размер «выдувания» (length: 30mm) и симметрию относительно начала координат (Symmetric to plane). На Рис.З можем видеть результат данной операции в виде заготовки держателя.
- 8. Приступаем к обработке заготовки держателя, в результате которой должен появиться сам держатель. Обработаем одну из сторон держателя, сделав пару отверстий и пару вырезов. Для этого выберем грань стороны держателя (Left-Click) и создадим на этой грани эскиз «Create Sketch» по аналогии с Рис.4. Для данного эскиза потребуется использовать функцию внешней геометрии Sketch => Sketch geometries => External geometry, которая позволяет получить в эскизе ребра боковой грани заготовки (сиреневый цвет) в качестве вспомогательных элементов. Все контуры эскиза (отверстия и вырезки) должны быть замкнутыми для дальнейшего применения к ним операции «вырезки» (Роскеt).

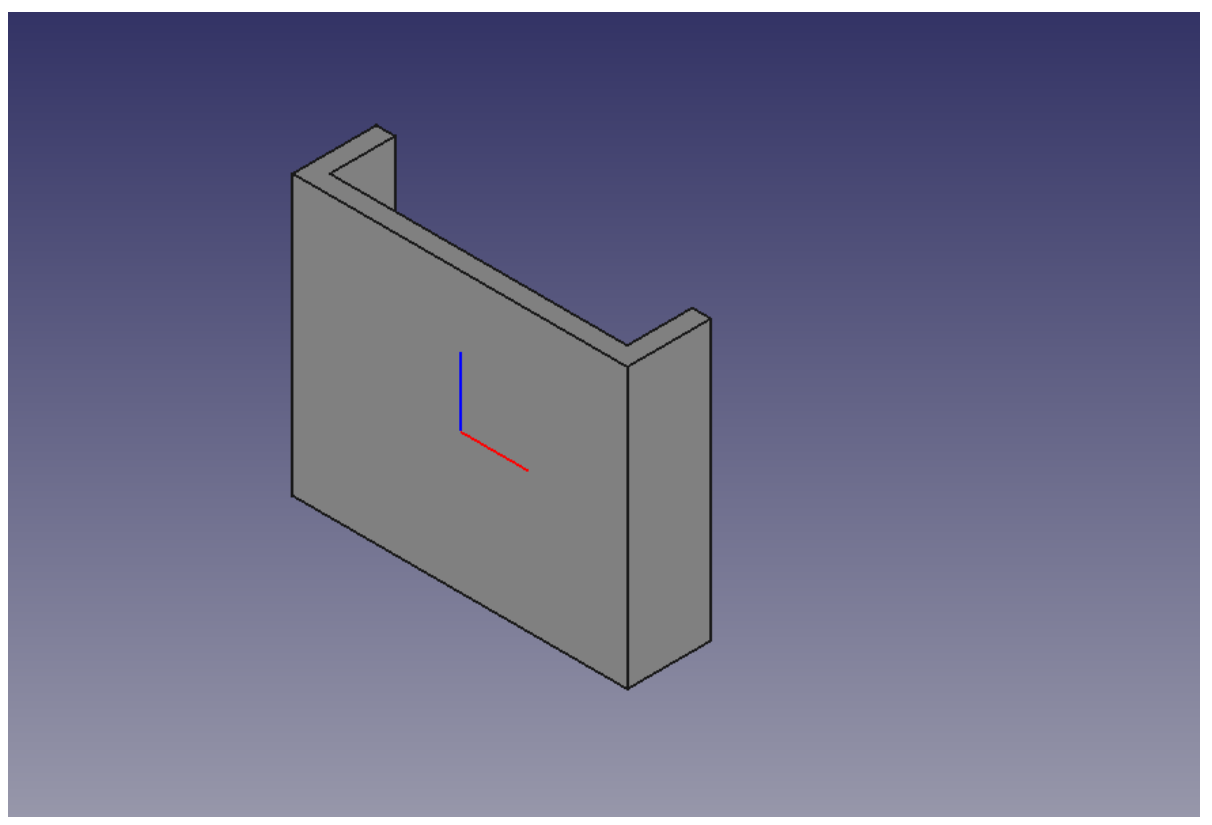

Рис. З. Заготовка держателя

9. Применяем операцию «вырезки» (**Pocket**) к данному эскизу, задав в диалоге «**Pocket parameters**» глубину вырезки (length: 2mm). В результате получаем готовую боковую сторону держателя.

- 10. Вторая боковая сторона держателя имеет чуть больший вырез, чем первая. Но сам процесс ее обработки абсолютно идентичен первой стороне. Поэтому останавливаться на нем не будем.
- 11. В центре держателя находится одно большое отверстие, по краям которого симметрично расположены четыре маленьких отверстия. Выберем центральную грань держателя и создадим на этой грани эскиз «**Create Sketch**» по аналогии с Рис.5. В данном случае внешнюю геометрию подтягивать нет необходимости. Для симметричного размещения контуров маленьких отверстий используется вспомогательный квадрат (синего цвета) с центром в начале координат. Контуры отверстий находятся в углах данного квадрата.
- 12. Применяем операцию «вырезки» (**Pocket**) к данному эскизу, задав в диалоге «**Pocket parameters**» глубину вырезки (length: 2mm). В результате получаем готовую центральную часть держателя.

![](_page_12_Figure_3.jpeg)

Рис. 4. Эскиз на боковой грани держателя

- 13. Сглаживаем внешние и внутренние углы держателя с помощью операции Part Design
   => Apply a dress-up feature => Fillet или иконки «Fillet» на панели инструментов
   FreeCAD. Выделение однотипных углов в группу Ctrl+Left-Click.
- 14. В результате получаем готовую модель держателя сервомотора Keeper\_1, приведенную на Рис.6.

15. Сохранить документ Keeper\_1 (Ctrl+S) и закрыть его.

![](_page_13_Figure_1.jpeg)

Рис. 5. Эскиз центральной грани держателя

Держатель Keeper\_2 является родным братом Keeper\_1 и получается из него зеркальным отражением относительно координатной плоскости XZ.

Создание держателя Keeper\_2 по шагам:

- 1. Открыть Keeper\_1.
- 2. Сохранить его в файл под именем Keeper\_2 (Ctrl+Shift+S).
- 3. Выбрать верстак **Part**.
- 4. Выбрать элемент (Body) Keeper\_1.
- 5. Зеркальное отражение детали Кеерег\_1 выполнить с помощью операции **Part** => **Mirroring** ... или иконкой «**Mirroring** a **selected shape**» на панели инструментов FeeCAD. При этом в диалоге «**Mirroring**» выбрать в качестве исходного объекта зеркалирования (Shapes) Keeper\_1, а в качестве зеркала (Mirror plane) выбрать координатную плоскость XZ. Выполнить операцию «**Ok**».
- 6. В окне FreeCAD появится зеркальное изображение держателя рядом с исходным. В дереве документа Keeper\_2#Keeper\_1 (Mirror#1).Keeper\_1, выбрать его последний элемент Pocket и отключить его визуализацию (**Space**). В результате получаем только зеркальное изображение держателя.

- 7. Однако, для того чтобы использовать полученный держатель в сборке Assembly-4 необходимо встроить его в элемент Body с именем Keeper\_2 по адресу Keeper\_2#Keeper\_2. Поэтому при включенном верстаке Assembly-4 создаем второй элемент Body (Assembly => New Body) под именем Keeper\_2 и перемещаем элемент Keeper\_1 (Mirror#1) в контейнер Keeper\_2 (Drag&Drop). В результате в дереве появляется новый элемент Keeper2#Kepeer2.Base\_feature. Для единообразия сразу же переименуем в этом контейнере LCS\_0001 в LCS\_1.
- 8. Сохраняем текущий документ (Ctrl+S) и закрываем его.

Итак, в результате описанных действий имеем модели двух держателей сервомотора: правого и левого в файлах Keeper\_1.FCStd и Keeper\_2.FCStd. Модели полностью зеркально идентичны. Модель держателя сервомотора Keeper\_1 представлена на Рис.6.

![](_page_14_Figure_3.jpeg)

Рис. 6. Держатель сервомотора

## 4.3. Фланец сервомотора (Flange)

Сервомотор передает свой крутящий момент через фланец, который крепится непосредственно на ротор сервомотора.

Создание фланцы сервомотора Flange по шагам:

- 1. Создать новый документ FreeCAD (**Ctrl+N**)
- 2. Выбрать верстак Assembly-4

- 3. Создать в новом документе новую деталь (**Assembly** => **New Body**) под именем Flange.
- 4. Сохранить данный документ в файл (**Ctrl+S**) под именем Flange. При этом в рабочем каталоге появится файл Flange.FCStd.
- 5. Выбрать элемент Flange в дереве документа и активировать его **«Toggle active body»** (**Right-Click**). При этом включается верстак **PartDesign**.
- 6. Создать эскиз (**Sketch => Create sketch**) профиля фланца в плоскости ХҮ и установить его размеры через систему ограничений «**Constraint**» по аналогии с Рис.7.
- 7. Применяем операцию «вращения» (**Revolution**) к данному эскизу вдоль оси X, задав в диалоге «**Revolution parameters**» ось «вращения» (Axis: Horizontal sketch axis) и угол вращения на полный оборот (Angle: 360). В результате получаем заготовку фланца.

![](_page_15_Figure_5.jpeg)

Рис. 7. Эскиз профиля фланца

8. Начинаем оформлять внешнюю грань фланца, на которой по центру находится отверстие для винта крепления фланца к ротору сервомотора. По окружности от центра симметрично расположены четыре одинаковых отверстия для крепления фланца к звеньям манипулятора. Выбираем внешнюю грань фланца (Left-Click) и создаем на этой грани эскиз «Create Sketch» по аналогии с Рис.8. Для симметричного размещения контуров четырех отверстий используется вспомогательная окружность (синего цвета) с центром в начале координат.

- 9. Применяем операцию «вырезки» (**Pocket**) к данному эскизу, задав в диалоге «**Pocket parameters**» глубину вырезки (length: 2mm). В результате получаем готовую внешнюю грань фланца.
- 10. Ротор сервомотора заканчивается шестеренкой на 40 зубьев. Поэтому мы должны создать ответную часть на внутренней стороне фланца. Для этого выбираем крайнюю грань внутренней части фланца и создаем на этой грани эскиз «**Create Sketch**» по аналогии с Рис.9. Для данного эскиза потребуется использовать функцию внешней геометрии **Sketch => Sketch geometries => External geometry**, которая позволяет получить в эскизе контур центрального внутреннего отверстия заготовки (сиреневый цвет) в качестве вспомогательного элемента. Заметим, что контур ниши для зуба должен быть замкнутым для применения операции «вырезки» (**Pocket**).

![](_page_16_Figure_2.jpeg)

Рис. 8. Эскиз внешней грани фланца

- 11. Применяем операцию «вырезки» (Pocket) к данному эскизу, задав в диалоге «Pocket parameters» глубину вырезки на всю глубину центрального отверстия (length: 4mm). В результате вырезаем внутри этого отверстия нишу для одного зуба ротора.
- 12. Размножим эту нишу по окружности центрального отверстия с помощью операции Part Design => Apply a pattern => Polar Pattern или иконки «Polar Pattern» на панели инструментов FreeCAD. Для этого выберем последний элемент Pocket в дереве документа, зададим в диалоге полный оборт (Angle: 360) и количество зубьев (Occurrences: 40).

- 13. Сглаживаем внешние и внутренние углы держателя с помощью операции Part Design => Apply a dress-up feature => Fillet или иконки «Fillet» на панели инструментов FreeCAD.
- 14. В результате получаем готовую модель фланца сервомотора Flange, приведенную на Рис.10. Ось вращения фланца по оси X его LCS\_0.
- 15. Сохранить документ Flange (Ctrl+S) и закрыть его.

![](_page_17_Figure_3.jpeg)

Рис. 9. Эскиз ниши для зуба зацепления ротора

#### 4.4. Узел сервомотора Вох

Для сборки узла сервомотора осталось создать кронштейн (Holder). Его создание аналогично созданию держателя (Keeper\_1). Поэтому без подробных объяснений процесса его проектирования приведем лишь конечный результат на Рис.11.

Проектирование сборки узла сервомотора (Вох) по шагам:

- 1. Создать новый документ FreeCAD (Ctrl+N)
- 2. Выбрать верстак Assembly-4
- 3. Создать в новом документе модель Model (Ctrl+M или Assembly => New Model).
- 4. Сохранить данный документ в файл (**Ctrl+S**) под именем Вох. При этом в рабочем каталоге появится файл Box.FCStd.
- 5. Открыть (**Ctrl+O**) детали, из которых будет состоять сборка Box: сервомотор LX-16A, держатели Keeper\_1 и Keeper\_2, фланец Flange и кронштейн Holder.

6. Выбрать элемент Model в дереве документа и активировать его «**Toggle active part**» (**Right-Click**).

![](_page_18_Picture_1.jpeg)

Рис.10. Фланец сервомотора

- 7. Включить в сборку Вох сервомотор LX-16А. Для этого сделать на него ссылку (Ctrl+L или Assembly => Link a part) под именем LX-16А и в диалоге «Place linked Part» разместить LX-16А в сборке Вох так, что ось вращения ротора совпадет с осью Z базовой системы координат сборки Вох. Для размещения LX-16А выбрать в качестве «Parent Part» Parent Assembly. Поворотами осей и смещениями по осям LCS\_0 (LX-16A) относительно LCS\_Origin (Box) добиться результата. Подтвердить размещение «Ok». В качестве подсказки, смещения LCS\_0 (LX-16A) относительно LCS\_Origin (Box) имеют следующие значения: X:9.5, Y:-35.0, Z:-32.0.
- 8. Включить в сборку Вох держатель Keeper\_1. Для этого сделать на него ссылку (Ctrl+L или Assembly => Link a part) под именем Keeper\_1 и в диалоге «Place linked Part» разместить Keeper\_1 в сборке Вох так, чтобы держатель оказался сбоку сервомотора и их монтажные отверстия совпали. Поэтому для Keeper\_1 в качестве «Parent Part» выбрать LX-16A. Если Keeper\_1 не будет виден в окне FreeCAD, то в дереве документа Box#Model.Keeper\_1 включить его визуализацию на последнем элементе Pocket (Space). Поворотами осей и смещениями по осям LCS\_0 (Keeper\_1) относительно LCS\_0 (LX-16A) добиться результата. Подтвердить размещение «Ok». В качестве подсказки, смещения LCS\_0 (Keeper\_1) относительно LCS\_0 (LX-16A) имеют следующие значения: X:14.0, Y:-6.5, Z:14.5. Точность до десятых и сотых

можно добиться прямым редактированием структуры Attachment в дереве сборки Box#Model.Keeper\_1.

 Включить в сборку Вох держатель Кеерег\_2 по аналогии с держателем Кеерег\_1, но с противоположной стороны сервомотора. В качестве подсказки, смещения LCS\_1 (Keeper\_2) относительно LCS\_0 (LX-16A) имеют следующие значения: X:14.0, Y:25.5, Z:14.5.

![](_page_19_Figure_2.jpeg)

Рис.11 Кронштейн сервомотора

- 10. Включить в сборку Вох фланец Flange. Для этого сделать на него ссылку (Ctrl+L или Assembly => Link a Part) под именем Flange и в диалоге «Place linked Part» разместить Flange в сборке Вох так, чтобы фланец оказался надетым на ротор сервомотора. Поэтому для Flange в качестве «Parent Part» выбрать LX-16А. Поворотами осей и смещениями по осям LCS\_0 (Flange) относительно LCS\_Rotor (LX-16A) добиться результата. Подтвердить размещение «Ok». В качестве подсказки, смещения LCS\_0 (Flange) относительно LCS\_Rotor (LX-16A) имеют следующие значения: X:0.0, Y:0.5, Z:1.0.
- 11. Включить в сборку Вох кронштейн Holder. Для этого сделать на него ссылку (Ctrl+L или Assembly => Link a part) под именем Holder и в диалоге «Place linked Part» разместить Holder в сборке Вох так, чтобы сервомотор с держателями оказался внутри кронштейна и ось ротора прошла через одно из отверстий кронштейна с обратной стороны сервомотора. Поэтому для Holder в качестве «Parent Part» выбрать LX-16A.

Поворотами осей и смещениями по осям LCS\_0 (Holder) относительно LCS\_0 (LX-16A) добиться результата. Подтвердить размещение «**Ok**». В качестве подсказки, смещения LCS\_0 (Holder) относительно LCS\_0 (LX-16A) имеют следующие значения: X:11.0, Y:9.5, Z:-18.5.

![](_page_20_Picture_1.jpeg)

Рис.12. Узел сервомотора

12. Для визуального эффекта завершенности вставим 8 винтов M2x4 в держатели сервомотора и один винт M3x8 по центру фланца. Для этого при выбранном верстаке Assembly-4 с помощью инструмента «Insert a Screw in the Assembly» в диалоге «Change fasteners parameters» выбираем из списка тип винта «Fastener type» (например ISO7047), его диаметр (например M2) и длину винта (например 4mm). Модель винта появляется в центре LCS\_Origin сборки. Выбрав винт в дереве сборки вызвать (Right-Click) инструмент Transform и интерактивно переместить изображение винта в нужное место. Выйти из Transform (Esc). Нужно следить, чтобы добавляемые винты находились в контейнере Model дерева сборки. Если винт оказывается вне контейнера Model, например при выполнении операции Copy&Paste, то перенести его вручную внутрь контейнера Model операцией Drag&Drop.

Для того, чтобы винт M3x8 при анимации фланца вращался вместе с фланцем, необходимо привязать его к фланцу. Для этого выбрать винт M3x8 в дереве сборки и с помощью инструмента **Assembly => Edit Placement of a Fasterner** или одноименной иконки на панели инструментов FreeCAD в диалоге **«Attach a Fasterner in the assembly»** выбрать привязку LCS\_0 (Flange) и установить ориентацию винта M3x8.

- 13. Отключить визуализацию всех LCS элементов сборки, кроме LCS\_Origin (Box) для исключения загромождения картинки сборки Box. Сборка узла сервомотора (Box) представлена на Puc.12.
- 14. Сохранить документ Вох (**Ctrl+S**) и закрыть его.

## 4.5. Анимация узла сервомотора (Вох)

Анимация узла сервомотора заключается во вращении фланца сервомотора штатным инструментом «**Animate Assembly**» верстака Assembly-4. Для этого потребуется выполнить ряд предварительных шагов.

- Создать переменную в сборке Вох под именем Angle типа Float с помощью инструмента Assembly => Add variable или одноименной иконки на панели инструментов FreeCAD. Эта переменная расположена по пути Variables. Angle сборки Box.
- Создать копию LCS\_Rotor (LX-16А) в корне сборки Вох. Для этого выбрать элемент Box#LX-16A.LCS\_Robot и с помощью инструмента Assembly => Import Datum object или одноименной иконки на панели инструментов FreeCAD создать копию этого элемента под именем LCS\_Rotor в корне сборки Вох.
- 3. Выбрать созданный элемент Box#LCS\_Rotor и отредактировать в его Placement поле Angle. В качестве значения поля Angle установить ссылку на переменную сборки Box Variables.Angle.
- 4. Перепривязать фланец Flange c LCS\_Rotor (LX-16A) на LCS\_Rotor (Box) с помощью инструмента **Assembly => Edit Placement of a Part** или одноименной иконки на панели инструментов FreeCAD.
- 5. Стартовать (Run) анимацию сборки Вох с помощью инструмента «**Animate Assembly**» установив в диалоге циклическое (loop) изменение угла Angle с 0 до 360 градусов с шагом в один градус. В результате фланец и его винт крепления начнут вращаться вокруг оси ротора сервомотора.
- 6. Остановить анимацию, сохранить документ Вох (Ctrl+S) и закрыть его.

#### 5. Проектирование звеньев манипулятора ArmorX

Рассмотрим проектирование сборок второго уровня Base\_link, A1\_link, A2\_link, A3\_link и A4\_link, которые представляют собой звенья манипулятора ArmorX. При этом основное внимание уделим специфическим моментам их проектирования.

## 5.1. Сборка звена Base\_link

Сборка Base\_link представляет собой основание (базу) манипулятора ArmorX и состоит из одного узла сервомотора (Box) и двух опорных кронштейнов (Bracket), удерживающих узел сервомотора (Box) так, что его ось Z Box#LCS\_Rotor направлена вертикально вверх вдоль оси Z сборки Base\_link#LCS\_Origin.

Создание детали опорного кронштейна (Bracket) аналогично созданию держателя (Keeper\_1). Единственное отличие состоит в использовании инструментов «Linear Pattern» и «Polar Pattern» (Part Design => Apply a pattern) для размножения крепежных отверстий по прямой и по радиальной линиям соответственно. Поэтому без подробных объяснений процесса его проектирования приведем лишь конечный результат на Рис.13.

![](_page_22_Figure_3.jpeg)

Рис.13. Опорный кронштейн

Проектирование сборки звена Base\_link по шагам:

- 1. Создать новый документ FreeCAD (Ctrl+N)
- 2. Выбрать верстак Assembly-4
- 3. Создать в новом документе модель Model (Ctrl+M или Assembly => New Model).
- 4. Сохранить данный документ в файл (**Ctrl+S**) под именем Base\_link. При этом в рабочем каталоге появится файл Base\_link.FCStd.
- 5. Открыть (**Ctrl+O**) детали, из которых будет состоять сборка Base\_link: узел сервомотора Box и опорный кронштейн Bracket.
- 6. Выбрать элемент Model в дереве документа и активировать его «**Toggle active part**» (**Right-Click**).

- 7. Включить в сборку Base\_link узел сервомотора Box. Для этого сделать на него ссылку (Ctrl+L или Assembly => Link a part) под именем Box\_A1 и в диалоге «Place linked Part» разместить Box\_A1 в сборке Base\_link так, что ось вращения ротора совпадет с осью Z LCS\_Origin сборки Base\_link. Для размещения Box\_A1 выбрать в качестве «Parent Part» Parent Assembly и LCS\_Origin (Box\_A1) относительно LCS\_Origin (Base\_link). Сместить Box\_A1 вверх по оси Z сборки Base\_link на 60.0. Подтвердить размещение «Ok».
- 8. Включить в сборку Base\_link опорный кронштейн Bracket. Для этого сделать на него ссылку (Ctrl+L или Assembly => Link a part) под именем Bracket\_1 и в диалоге «Place linked Part» разместить Bracket\_1 в сборке Base\_link так, чтобы опорный кронштейн оказался сбоку от узла сервомотора Box\_A1. Поэтому для Bracket\_1 в качестве «Parent Part» выбрать Box\_A1. Поворотами осей и смещениями по осям LCS\_0 (Bracket\_1) относительно LCS\_Origin (Box\_A1) добиться результата. Подтвердить размещение «Ok». В качестве подсказки, смещения LCS\_0 (Bracket\_1) относительно LCS\_Origin (Box\_A1) имеют следующие значения: X:18.5, Y:-0.0, Z:-40.0.

![](_page_23_Picture_2.jpeg)

Рис.14. Звено Base\_link

9. Включить в сборку Base\_link второй опорный кронштейн Bracket по аналогии с первым опорным кронштейном Bracket\_1, но с противоположной стороны узла сервомотора Box\_A1. В качестве подсказки, смещения LCS\_0 (Bracket\_2)

относительно LCS\_Origin (Box\_A1) имеют следующие значения: X:-18.5, Y:0.0, Z:-40.0.

- 10. Отключить визуализацию всех LCS элементов сборки Base\_link, кроме LCS\_Origin (Base\_link) и LCS\_Rotor (Box\_A1) для исключения загромождения картинки сборки Base\_link. Сборка узла сервомотора (Base\_link) представлена на Рис.14.
- 11. Сохранить документ Base\_link (**Ctrl+S**) и закрыть его.

#### 5.2. Сборка звена A1\_link

Сборка A1\_link представляет собой первое звено манипулятора ArmorX и состоит только из узла сервомотора Box.

Проектирование сборки звена A1\_link по шагам:

- 1. Создать новый документ FreeCAD (**Ctrl+N**)
- 2. Выбрать верстак Assembly-4
- 3. Создать в новом документе модель Model (Ctrl+M или Assembly => New Model).
- 4. Сохранить данный документ в файл (**Ctrl+S**) под именем A1\_link. При этом в рабочем каталоге появится файл A1\_link.FCStd.
- 5. Открыть (**Ctrl+O**) узел сервомотора Вох.
- 6. Включить в сборку A1\_link узел сервомотора Вох. Для этого сделать на него ссылку (Ctrl+L или Assembly => Link a part) под именем Box\_A1 и в диалоге «Place linked Part» выбрать для Box\_A1 в качестве «Parent Part» Parent Assembly и LCS\_Origin (Box\_A1) относительно LCS\_Origin (A1\_link). Подтвердить размещение «Ok». Результат полностью совпадает с узлом сервомотора Вох и представлен на Рис.12.
- 7. Сохранить документ A1\_link (**Ctrl+S**) и закрыть его.

#### 5.3. Сборка звена A2\_link

Сборка A2\_link представляет собой второе звено манипулятора ArmorX и состоит из двух кронштейнов звена Linker.

Создание детали кронштейна звена Linker аналогично созданию держателя Keeper\_1. При этом создаются две дополнительные локальные системы координат LCS\_1 и LCS\_2 по центру боковых отверстий. Без подробных объяснений процесса проектирования приведем лишь конечный результат на Рис.15.

Проектирование сборки звена A2\_link по шагам:

- 8. Создать новый документ FreeCAD (Ctrl+N)
- 9. Выбрать верстак Assembly-4
- 10. Создать в новом документе модель Model (Ctrl+M или Assembly => New Model).
- 11. Сохранить данный документ в файл (**Ctrl+S**) под именем A2\_link. При этом в рабочем каталоге появится файл A2\_link.FCStd.
- 12. Открыть (**Ctrl+O**) деталь кронштейна звена Linker.

13. Выбрать элемент Model в дереве документа и активировать его **«Toggle active part»** (**Right-Click**).

![](_page_25_Figure_1.jpeg)

Рис.15. Кронштейн звена

- 14. Включить в сборку A2\_link первый кронштейн Linker. Для этого сделать на него ссылку (Ctrl+L или Assembly => Link a part) под именем Linker\_1 и в диалоге «Place linked Part» выбрать в качестве «Parent Part» Parent Assembly и LCS\_0 (Linker\_1) относительно LCS\_Origin (A2\_link). Подтвердить размещение «Ok».
- 15. Включить в сборку A2\_link второй кронштейн Linker. Для этого сделать на него ссылку (Ctrl+L или Assembly => Link a part) под именем Linker\_2 и в диалоге «Place linked Part» выбрать в качестве «Parent Part» Linker\_1 и LCS\_0 (Linker\_2) относительно LCS\_0 (Linker\_1). Развернуть относительно оси Z Linker\_2 на 180 градусов так, чтобы центральные отверстия кронштейнов совпали, а сами кронштейны образовали звено. Подтвердить размещение «Ok».
- 16. Для визуального эффекта завершенности вставим два винта M3x8 (ISO7045) и две гайки M3 (ISO4032) к ним в кронштейны звена Linker\_1 и Linker\_2 аналогично уже описанному в сборке узла сервомотора Вох. Выполним привязку винтов к Linker\_2 и привяжем гайки к Linker\_1. Хотя это и не принципиально. Сборка звена A2\_link представлена на Рис.16.

17. Сохранить документ A2\_link (**Ctrl+S**) и закрыть его.

![](_page_26_Picture_1.jpeg)

Рис.16. Звено A2\_link

#### 5.4. Сборка звена А3\_link

Сборка A3\_link представляет собой третье звено манипулятора ArmorX и состоит из двух узлов сервомотора Box и соединяющго их стержня CrossBar с двумя фланцами CrossFlange и двумя уголками Corner.

Создание стержня CrossBar и фланца CrossFlange полностью аналогично созданию фланца сервомотора Flange. Для стержня CrossBar при этом создаются две дополнительные локальные системы координат LCS\_1 и LCS\_2 по краям для крепления к стержню фланцев CrossFlange. Можно конечно было обойтись и без них, привязываясь исключительно к LCS\_0 (в центре стержня), т. к. соединение фиксированное. Без подробных объяснений процесса проектирования приведем лишь конечный результат на Рис.17 и Рис.18.

Создание уголка Corner аналогично созданию держателя Keeper\_1. При этом создаются две дополнительные локальные системы координат LCS\_1 и LCS\_2 для крепления к уголку узла сервомотора Box с одной стороны и фланца CrossFlange с другой стороны. Конечный результат приведен на Рис.19.

Проектирование сборки звена А3\_link по шагам:

- 1. Создать новый документ FreeCAD (Ctrl+N)
- 2. Выбрать верстак Assembly-4
- 3. Создать в новом документе модель Model (Ctrl+M или Assembly => New Model).

- 4. Сохранить данный документ в файл (**Ctrl+S**) под именем A3\_link. При этом в рабочем каталоге появится файл A3\_link.FCStd.
- 5. Открыть (**Ctrl+O**) узлы и детали, из которых будет состоять сборка A3\_link: узел сервомотора Box, стержень CrossBar, фланец стержня CrossFlange и уголок Corner.
- 6. Выбрать элемент Model в дереве документа и активировать его **«Toggle active part»** (**Right-Click**).

![](_page_27_Picture_3.jpeg)

Рис.17. Стержень

- 7. Включить в сборку A3\_link стержень CrossBar. Для этого сделать на него ссылку (Ctrl+L или Assembly => Link a part) под именем CrossBar и в диалоге «Place linked Part» выбрать для CrossBar в качестве «Parent Part» Parent Assembly и LCS\_0 (CrossBar) относительно LCS\_Origin (A3\_link). Подтвердить размещение «Ok». В центре сборки появится стержень с ориентацией вдоль оси Z LCS\_Origin (A3\_link). Вокруг этого стержня и будем наращивать сборку A3\_link.
- 8. Включить в сборку A3\_link первый фланец стержня CrossFlange. Для этого сделать на него ссылку (Ctrl+L или Assembly => Link a part) под именем CrossFlange\_1 и в диалоге «Place linked Part» выбрать для CrossFange\_1 в качестве «Parent Part» CrossBar и LCS\_0 (CrossFange) относительно LCS\_1 (CrossBar). Фланец разместиться на одном конце стержня. Подкорректируем его размещение по оси Z на 4mm. Подтвердить размещение «Ok».
- 9. Включить в сборку A3\_link второй фланец стержня CrossFlange. Для этого сделать на него ссылку (**Ctrl+L** или **Assembly => Link a part**) под именем CrossFlange\_2 и в

диалоге «**Place linked Part**» выбрать для CrossFange\_2 в качестве «**Parent Part**» CrossBar и LCS\_0 (CrossFange) относительно LCS\_2 (CrossBar). Фланец разместиться на другом конце стержня. Подкорректируем его размещение по оси Z на 4mm. Подтвердить размещение «**Ok**».

![](_page_28_Picture_1.jpeg)

Рис.18. Фланец стержня

- 10. Включить в сборку A3\_link первый уголок Corner. Для этого сделать на него ссылку (Ctrl+L или Assembly => Link a part) под именем Corner\_1 и в диалоге «Place linked Part» выбрать для Corner\_1 в качестве «Parent Part» CrossFlange\_1 и LCS\_2 (Corner\_1) относительно LCS\_0 (CrossFlange\_1). С помощью вращений вокруг оси Х добиться того, чтобы уголок разместился на фланце стержня. Перемещения не требуются. Подтвердить размещение «Ok».
- 11. Включить в сборку A3\_link второй уголок Corner. Для этого сделать на него ссылку (Ctrl+L или Assembly => Link a part) под именем Corner\_2 и в диалоге «Place linked Part» выбрать для Corner\_2 в качестве «Parent Part» CrossFlange\_2 и LCS\_2 (Corner\_2) относительно LCS\_0 (CrossFlange\_2). С помощью вращений вокруг оси Х добиться того, чтобы уголок разместился на фланце стержня. Перемещения не требуются. Подтвердить размещение «Ok».
- 12. Включить в сборку A3\_link первый узел сервомотора Вох. Для этого сделать на него ссылку (Ctrl+L или Assembly => Link a part) под именем Box\_A3 и в диалоге «Place linked Part» разместить Box\_A3 в сборке A3\_link так, чтобы монтажные отверстия уголка совпали с монтажными отверстиями кронштейна Holder узла сервомотора

Box\_A3. Для размещения Box\_A3 выбрать в качестве «**Parent Part**» CrossFlange\_1 и LCS\_Origin (Box\_A3) относительно LCS\_1 (CrossFlange\_1). Поворотами осей и смещениями по осям LCS\_Origin (Box\_A3) относительно LCS\_1 (CrossFlange\_1) добиться результата. Подтвердить размещение «**Ok**». В качестве подсказки, смещения LCS\_Origin (Box\_A3) относительно LCS\_1 (CrossFlange\_1) имеют следующие значения: X:-6.0, Y:34.0, Z:-53.0.

![](_page_29_Figure_1.jpeg)

Рис.19. Уголок

- 13. Аналогично включить в сборку A3\_link второй узел сервомотора Вох под именем Box\_A4 с подключением к CrossFlange\_2.
- 14. Для визуального эффекта завершенности вставим четыре винта M2x8 (ISO7045) прикрепляющие уголок Corner\_1 к фланцу стержня CrossFlange\_1 и четыре винта прикрепляющие уголок Corner\_2 к фланцу стержня CrossFlange\_2. Выполним привязку винтов к Corner\_1 и Corner\_2 соответственно. При этом для удобства установки винтов узлы сервомоторов Box\_A3 и Box\_A4 можно временно сделать невидимыми (**Space**).

![](_page_30_Picture_0.jpeg)

Рис.20. Звено А3\_link

Для полноты картины приведем пошаговую инструкцию установки одного винта M2x8 на Corner\_1:

- 1) Вызываем инструмент «**Fasteners**» (**Assembly** => **Fasterners** или одноименная иконка на панели инструментов FreeCAD).
- 2) В диалоге «Change fastener parameters» установить значения:
  - 1. Fasterner type: ISO7045
  - 2. Diameter: M2
  - 3. Length: 8
  - 4. **«Ok»**
- Вызываем инструмент «Edit Placement of a Fastener» (Assembly => Edit Placement of a Fastener или одноименная иконка на панели инструментов FreeCAD).
- 4) В диалоге «Attach a Fastener in the Assembly» установить значения:
  - 1. Attach to: Corner\_1
  - 2. Select attachment LCS in parent Part: LCS\_2
  - 3. Z translation: -2
  - 4. Rotate X +90: два раза (180 градусов)
  - 5. X translation (Y translation): 8 или -8
  - 6. «**Ok**»

- 15. Отключить визуализацию всех LCS элементов сборки A3\_link, кроме LCS\_Rotor (Box\_A3 и Box\_A4) для исключения загромождения картинки сборки A3\_link. Сборка звена A3\_link представлена на Рис.20.
- 16. Сохранить документ A3\_link (**Ctrl+S**) и закрыть его.

#### 5.5. Сборка звена А4\_link

Сборка A4\_link представляет собой четвертое звено манипулятора ArmorX и состоит из узла сервомотора Вох и одного кронштейна звена Linker.

Проектирование сборки звена A4\_link по шагам:

- 1. Создать новый документ FreeCAD (Ctrl+N)
- 2. Выбрать верстак Assembly-4
- 3. Создать в новом документе модель Model (Ctrl+M или Assembly => New Model).
- 4. Сохранить данный документ в файл (**Ctrl+S**) под именем A4\_link. При этом в рабочем каталоге появится файл A4\_link.FCStd.
- 5. Открыть (**Ctrl+O**) кронштейн звена Linker и узел сервомотора Вох.
- 6. Выбрать элемент Model в дереве сборки A4\_link и активировать его «**Toggle active part**» (**Right-Click**).
- 7. Включить в сборку A4\_link кронштейн Linker. Для этого сделать на него ссылку (Ctrl+L или Assembly => Link a part) под именем Linker и в диалоге «Place linked Part» выбрать в качестве «Parent Part» Parent Assembly и LCS\_0 (Linker) относительно LCS\_Origin (A4\_link). Подтвердить размещение «Ok».
- 8. Включить в сборку A4\_link узел сервомотора Вох. Для этого сделать на него ссылку (Ctrl+L или Assembly => Link a part) под именем Box\_A5 и в диалоге «Place linked Part» выбрать для Box\_A5 в качестве «Parent Part» кронштейн звена Linker и LCS\_Origin (Box\_A5) относительно LCS\_0 (Linker). Поворотами осей и смещениями по осям LCS\_Origin (Box\_A5) относительно LCS\_0 (Linker) добиться результата. Подтвердить размещение «Ok». В качестве подсказки, смещения LCS\_Origin (Box\_A5) относительно LCS\_0 (Linker) добиться результата. Подтвердить размещение «Ok». В качестве подсказки, смещения LCS\_Origin (Box\_A5) относительно LCS\_0 (Linker) добиться результата.
- 9. Отключить визуализацию всех LCS сборки A4\_link, кроме LCS\_Rotor (Box\_A5), LCS\_1 (Linker) и LCS\_2 (Linker) для исключения загромождения картинки сборки A4\_link. Сборка звена A4\_link представлена на Рис.21.
- 10. Сохранить документ A4\_link (**Ctrl+S**) и закрыть его.

![](_page_32_Figure_0.jpeg)

Рис.21. Звено A4\_link

#### 6. Проектирование манипулятора ArmorX

Манипулятор ArmorX состоит из звеньев Base\_link, A1\_link, A2\_link, A3\_link и A4\_link, подключаемых друг к другу по цепочке снизу вверх так, что положение вышестоящего звена зависит от положений нижестоящих звеньев.

Assembly-4 FreeCAD предлагает два способа создания сборок, оба основанных на использовании LCS:

- 1. Первый способ предусматривает размещение в сборке (Model) деталей (Part) и/или ссылок (Link) совмещением их локальных систем координат (LCS) относительно друг друга.
- 2. Второй способ предусматривает использование «скелетного» эскиза (Master Sketch), в вершинах которого размещаются локальные системы координат (LCS) сборки, к которым привязываются LCS деталей (Part) и/или ссылок (Link).

Для сборки манипулятора ArmorX будем использовать первый способ. Для этого будем создавать дополнительные LCS звеньев с учетом следующих положений:

1. Удобства и логичности подключения звеньев друг к другу.

2. Реализации сочленений между звеньями, которые будут использованы в дальнейшем при анимации манипулятора ArmorX. Манипулятор ArmorX имеет тип 5-DOF и содержит пять сочленений A1, A2, A3, A4 и A5.

#### 6.1. Сборка манипулятор ArmorX

Сборка манипулятора ArmorX по шагам:

- 1. Создать новый документ FreeCAD (Ctrl+N)
- 2. Выбрать верстак Assembly-4
- 3. Создать в новом документе модель Model (Ctrl+M или Assembly => New Model).
- 4. Сохранить данный документ в файл (**Ctrl+S**) под именем ArmorX. При этом в рабочем каталоге появится файл ArmorX.FCStd.
- 5. Открыть (**Ctrl+O**) звенья Base\_link, A1\_link, A2\_link, A3\_link, A4\_link, из которых состоит манипулятор ArmorX.
- 6. Выбрать элемент Model в дереве сборки ArmorX и активировать его «**Toggle active part**» (**Right-Click**).
- 7. Включить в сборку ArmorX первое звено Base\_link так, чтобы ось ротора сервомотора Box\_A1 смотрела вертикально вверх вдоль оси Z (LCS\_Origin) сборки ArmorX. Для этого сделать на него ссылку (Ctrl+L или Assembly => Link a part) под именем Base\_link и в диалоге «Place linked Part» выбрать в качестве «Parent Part» Parent Assembly и LCS\_Origin (Base\_link) относительно LCS\_Origin (ArmorX). Подтвердить размещение «Ok». В качестве подсказки, смещения LCS\_Origin (Base\_link) относительно LCS\_Origin (Base\_link)
- 8. Второе звено A1\_link крепится к фланцу сервомотора Box\_A1 ( LCS\_Rotor) первого звена Base\_link. Однако LCS\_Rotor находится в сборке Box\_A1 и не может быть непосредственно использован для привязки звена A1\_link к звену Base\_link. Поэтому требуется создать копию LCS\_Rotor (Box\_A1) в сборке Base\_link под именем LCS\_A1. Для этого выбрать LCS\_Rotor в дереве документа Base\_link и с помощью инструмента «Import Datum object» (Assembly => Import Datum object или одноименной иконки на панели инструментов FreeCAD) создать его копию под именем LCS\_A1 в корне сборки Base\_link. По сути LCS\_A1 представляет собой первое сочленение A1 манипулятора ArmorX.
- 9. Включить в сборку ArmorX второе звено A1\_link так, чтобы ось ротора сервомотора Box\_A2 была перпендикулярна оси Z (LCS\_A1) сборки Base\_link. Для этого сделать на него ссылку (Ctrl+L или Assembly => Link a part) под именем A1\_link и в диалоге «Place linked Part» выбрать в качестве «Parent Part» Base\_link и LCS\_Origin (A1\_link) относительно LCS\_A1 (Base\_link). Поворотами осей и смещениями по осям LCS\_Origin (A1\_link) относительно LCS\_A1 (Base\_link) добиться результата. Подтвердить размещение «Ok». В качестве подсказки, смещения LCS\_Origin (A1\_link) относительно LCS\_A1 (Base\_link) имеют следующие значения: X:25.5, Y:14.0, Z:19.5.

- 10. Третье звено A2\_link крепится к фланцу сервомотора Box\_A2 ( LCS\_Rotor) второго звена A1\_link. Однако LCS\_Rotor находится в сборке Box\_A2 и не может быть непосредственно использован для привязки звена A2\_link к звену A1\_link. Поэтому требуется создать копию LCS\_Rotor (Box\_A2) в сборке Base\_link под именем LCS\_A2. Для этого выбрать LCS\_Rotor в дереве документа A1\_link и с помощью инструмента «Import Datum object» (Assembly => Import Datum object или одноименной иконки на панели инструментов FreeCAD) создать его копию под именем LCS\_A2 в корне сборки A1\_link. По сути LCS\_A2 представляет собой второе сочленение A2 манипулятора ArmorX.
- 11. Для подключения звена A2\_link к соседним звеньям A1\_link и A3\_link предварительно сделать четыре вспомогательных LCS в местах его подключения. Для этого скопировать в корень A2\_link с помощью инструмента «**Import Datum object**» LCS\_1 и LCS\_2 деталей Linker\_1 и Linker\_2 под именами LCS\_11, LCS\_12, LCS\_21 и LCS\_22.
- 12. Включить в сборку ArmorX третье звено A2\_link так, чтобы одно его центральное монтажное отверстие (LCS\_11) совпало с осью ротора сервомотора Box\_A2 (LCS\_A2) сборки A1\_link. Для этого сделать на него ссылку (Ctrl+L или Assembly => Link a part) под именем A2\_link и в диалоге «Place linked Part» выбрать в качестве «Parent Part» A1\_link и LCS\_11 (A2\_link) относительно LCS\_A2 (A1\_link). Поворотами осей и смещениями по осям LCS\_11 (A2\_link) относительно LCS\_A2 (A1\_link) добиться результата. Подтвердить размещение «Ok». В качестве подсказки, смещения LCS\_11 (A2\_link) относительно LCS\_A2 (A1\_link) добиться 2.11 (A2\_link) относительно LCS\_A2 (A1\_link).
- 13. Для подключения звена A3\_link к соседним звеньям A2\_link и A4\_link предварительно сделать два сочленения LCS\_A3 и LCS\_A4 в местах его подключения. Для этого скопировать в корень A3\_link с помощью инструмента «**Import Datum object**» LCS\_Rotor его вложенных сборок Box\_A3 и Box\_A4 под именами LCS\_A3 и LCS\_A4 соответственно. По сути LCS\_A3 и LCS\_A4 представляют собой третье A3 и четвертое A4 сочленения манипулятора ArmorX.
- 14. Включить в сборку ArmorX четвертое звено A3\_link так, чтобы ось ротора cepвомотора Box\_A3 (LCS\_A3) сборки A3\_link совпала с центральным монтажным отверстием (LCS\_22) сборки A2\_link. Для этого сделать на него ссылку (Ctrl+L или Assembly => Link a part) под именем A3\_link и в диалоге «Place linked Part» выбрать в качестве «Parent Part» A2\_link и LCS\_A3 (A3\_link) относительно LCS\_22 (A2\_link). Поворотами осей и смещениями по осям LCS\_A3 (A3\_link) относительно LCS\_22 (A2\_link) добиться результата. Подтвердить размещение «Ok». В качестве подсказки, смещения LCS\_A3 (A3\_link) относительно LCS\_22 (A2\_link) имеют следующие значения: X:0.0, Y:0.0, Z:-3.0.

- 15. Для подключения звена A4\_link к звену A3\_link предварительно сделать два вспомогательных LCS в местах его подключения. Для этого скопировать в корень A4\_link с помощью инструмента «**Import Datum object**» LCS\_1 и LCS\_2 детали Linker под именами LCS\_1 и LCS\_2 соответственно.
- 16. Включить в сборку ArmorX пятое звено A4\_link так, чтобы одно его центральное монтажное отверстие (LCS\_1) совпало с осью ротора сервомотора Box\_A4 (LCS\_A4) сборки A3\_link. Для этого сделать на него ссылку (Ctrl+L или Assembly => Link a part) под именем A4\_link и в диалоге «Place linked Part» выбрать в качестве «Parent Part» A3\_link и LCS\_1 (A4\_link) относительно LCS\_A4 (A3\_link). Поворотами осей и смещениями по осям LCS\_1 (A4\_link) относительно LCS\_A4 (A3\_link) добиться результата. Подтвердить размещение «Ok». В качестве подсказки, смещения LCS\_1 (A4\_link) относительно LCS\_A4 (A3\_link) добиться 2.0.
- 17. В завершение сборки ArmorX реализуем его сочленение А5. Именно к нему будет крепиться захват, который в данной статье не рассматривается. Для этого скопировать в корень A4\_link с помощью инструмента «**Import Datum object**» LCS\_Rotor его вложенной сборки Box\_A5 под именем LCS\_A5. По сути LCS\_A5 представляет собой пятое A5 сочленение манипулятора ArmorX.

![](_page_35_Picture_3.jpeg)

Рис.22. Манипулятор ArmorX

#### 6.2. Дополнительные элементы сборки

Под дополнительными элементами сборки будем понимать прежде всего элементы крепежа: винты, гайки и шайбы. Assembly-4 предлагает встроенный интерфейс к верстаку Fasterners, с помощью которого в сборку вставляются элементы крепежа. Сборка Assembly-4 имеет контейнер Patrs на том, же уровне что и Model. Элементы крепежа, используемые в сборке, рекомендуется встраивать в компоненты App::Part, которые находятся в этом контейнере Parts.

Для наглядности рассмотрим установку винта M3x7 (ISO7045) с гайкой M3 (ISO4032) в монтажное отверстие уголка Corner\_1 и узла сервомотора Box\_A3 звена A3\_link. Для начала необходимо создать детали M3x7\_Screw и M3\_Nut со встроенным в них винтом M3x7 и гайкой M3 соответственно. В дальнейшем выполнять установку именно этих деталей M3x7\_Screw и M3\_Nut.

- 1. Открыть манипулятор ArmorX (**Ctrl+O**).
- 2. Выбрать верстак Assembly-4
- 3. Выбрать документ ArmorX.
- Создать деталь под именем M3x7\_Screw с помощью инструмента «New Part» (Assembly => New Part или одноименная иконка на панели инструментов FreeCAD). При этом в контейнере Parts появится новая деталь M3x7\_Screw.
- 5. Выбрать деталь M3x7\_Screw в дереве документа и с помощью инструмента «Fasterners» (Assembly => Fasterners или одноименная иконка на панели инструментов FreeCAD) открыть диалог «Change fasterner parameters».
- 6. В диалоге выбрать тип винта (Fasterner Type) ISO7045, его диаметр (Diameter) МЗ и длину 7mm. Подтвердить выбор «**Ok**». В контейнере детали M3x7\_Screw появится уже параметризованный винт M3x7-Screw.
- 7. Аналогичную процедуру повторить для создания детали M3\_Nut гайки M3 типа ISO4032.
- 8. Включить в сборку ArmorX винт M3x7\_Screw. Для этого сделать на него ссылку (Ctrl+L или Assembly => Link a part) под именем по умолчанию и в диалоге «Place linked Part» выбрать в качестве «Parent Part» A3\_link и LCS\_0 (M3x7\_Screw) относительно LCS\_11 (A3\_link). Поворотами осей и смещениями по осям LCS\_0 (M3x7\_Screw) относительно LCS\_11 (A3\_link) добиться, чтобы винт занял свое место в монтажном отверстии уголка Corner\_1. Подтвердить размещение «Ok».
- 9. Аналогично поступить с гайкой M3\_Nut, которая должна оказаться на винту со стороны узла сервомотора Box\_A3 звена A3\_link.
- 10. Отключить видимость деталей M3x7\_Screw и M3\_Nut в контейнере Parts, оставив видимость ссылок на них в дереве манипулятора ArmorX.

Привязку деталей крепежа можно выполнять к различным LCS. Например, гайку можно привязать к LCS винта, а не к LCS уголка. Единственное условие заключается в том, чтобы эти LCS корректно перемещались при анимации манипулятора.

#### 6.3. Анимация манипулятора ArmorX

Манипулятор ArmorX имеет пять степеней свободы (5-DOF), которые реализуются вращениями пяти его сочленений A1, A2, A3, A4 и A5. Анимация манипулятора позволяет достичь не только визуального эффекта, но и убедиться в корректности сборки узлов и самого манипулятора. Если звенья или детали во время движения «разъезжаются», то скорее всего ошибка кроется в их привязке.

Верстак Assembly-4 имеет встроенный инструмент «**Animate Assembly**» (**Assembly** => **Animate Assembly** или одноименная иконка на панели инструментов FreeCAD), который позволяет в диалоге выбирать одну переменную сборки верхнего уровня. В нашем случае эта переменная должна находится в контейнере ArmorX#Variables. В диалоге устанавливаются такие параметры анимации как интервал и шаг изменения переменной, циклическое (Loop) или периодическое (Pendulum) ее изменение. Если к данной переменной привязать вращение LCS конкретного сочленения, то получим анимацию этого сочленения.

Однако имеется три серьезных ограничения текущей реализации инструмента «Animate Assembly»:

- 1. Можно управлять только одной переменной.
- 2. Эта переменная должна находится в сборке верхнего уровня. Нельзя получить доступ к переменным, расположенным во вложенных сборках (внутренние переменные).
- 3. Если использовать эту переменную в вычисляемом выражении внутренней переменной, то это выражение имеет смысл только со сборкой верхнего уровня. Независимая компиляция вложенной сборки приведет к ошибке.

Инструмент «**Animate Assembly**», как собственно и весь верстак Assembly-4, реализован на Python и, следовательно, может быть при желании модифицирован. Однако, понимая его ограничения и чисто вспомогательный характер, для целей анимации манипулятора ArmorX пойдем несколько иным путем.

Реализуем в среде FreeCAD собственный скрипт на Python, который будет выполнять анимацию манипулятора ArmorX вращением всех его сочленений A1, A2, A3, A4 и A5 по определенной фиксированной логике. Данный скрипт оформим в виде Macro FreeCAD. Текст скрипта приведен в «**Приложение В**».

Прежде всего создадим пять переменных типа Float по количеству сочленений в cootветствующих сборках звеньев: Base\_link#Variables.A1\_joint, A1\_link#Variables.A2\_joint, A3\_link#Variables.A3\_joint, A3\_link#Variables.A4\_joint, A4\_link#Variables.A5\_joint. Выполним привязку к ним угла поворота Angle размещения Placement LCS сочленений через ExpressionEngine:

- 1. Base\_link#LCS\_A1 => Angle = Variables.A1\_joint
- 2. A1\_link#LCS\_A2 => Angle = Variables.A2\_joint
- 3. A3\_link#LCS\_A3 => Angle = Variables.A3\_joint
- 4. A3\_link#LCS\_A4 => Angle = Variables.A4\_joint
- 5. A4\_link#LCS\_A5 => Angle = Variables.A5\_joint

Файл скрипта под именем **armorx.py** скопировать в каталог ~/.FreeCAD/Macro. Вызов скрипта выполняется через инструмент FreeCAD «**Execute Macro**» (**Macro** => **Macros...** => **Execute Macro** или одноименную иконку на панели инструментов FreeCAD). В появившемся диалоге выбрать файл скрипта **armorx.py** и запустить его выполнение «**Execute**». По умолчанию, параметры анимации 0.2 секунды (delay) между кадрами в течение 100 секунд (duration). Если документ манипулятора ArmorX предварительно не открыт (**Ctrl+O**), скрипт **armrox.py** откроет его самостоятельно.

Логика скрипта анимации **аттгох.ру** достаточно очевидна и не требует подробного комментария. Заметим только, что скрипты Python выполняются в главном потоке FreeCAD и, следовательно, прямой вызов в этом потоке time.sleep вызовет «засыпание» самого FreeCAD, а не только скрипта. Поэтому цикл анимации выполняется в параллельном потоке, специально создаваемом для этого средством Thread. Суть скрипта заключается в изменении значений переменных A1\_joint, A2\_joint, A3\_joint, A4\_joint, A5\_joint с определенным шагом A1\_STEP, A2\_STEP, A3\_STEP, A4\_STEP, A5\_STEP в интервалах A1\_LIMIT, A2\_LIMIT, A3\_LIMIT, A4\_LIMIT , A5\_LIMIT сответственно каждые delay секунд. Кадр анимации формируется вызовом функции recompute().

## 7. Заключение

Данная статья демонстрирует возможности параметрической САПР с открытым исходным кодом FreeCAD на примере полного цикла создания виртуальной 3D модели реального робота манипулятора ArmorX средствами верстака Assembly-4.

Особый интерес представляет использования FreeCAD при создании URDF-описания (Universal Robot Description Format) робота-манипулятора для разработки его системы управления (СУ) в среде ROS (Robot Operation System), включая визуализацию управления в Rviz и создание виртуального аппаратного симулятора манипулятора в Gazebo. Для этого, в идеале, требуется реализовать плагин FreeCAD на Python, который в автоматическом режиме будет генерировать URDF-описание манипулятора, исходя из его виртуальной 3D модели, включая его динамические параметры.

Данный вопрос, а также вопросы подготовки 3D-печати деталей манипулятора и использование в сборках «скелетных» эскизов (Master Sketch) верстака Assembly-4 FreeCAD пока остались за рамками этой статьи.

## Приложения

#### А. Выражения (Expression) FreeCAD

Синтаксический стиль выражений:

- а) Имена функций и имена переменных начинаются со строчной буквы.
- b) Функции и переменные, имена которых начинаются с символа подчеркивания, являются внутренними и не должны использоваться.

- с) Имена объектов начинаются с заглавной буквы.
- d) Имена констант имеют только заглавные буквы.
- 1. Встроенные типы данных
  - 1) Целое число: 1, 2, -5, ...
  - 2) Число с плавающей точкой: 3.56, -23.54, ...
  - 3) Строка: "mystring", ...
  - 4) Список: [12, "mystring", ...]
  - 5) Объект: MyDoc#Variables.length, MySketch.Constraints, ...
- 2. Математические константы
  - 1) **e** = 2.71828
  - 2) **pi** = 3.14159
- 3. Арифметические операции:
  - 1) Сложение: +
  - 2) Вычитание: -
  - 3) Умножение: \*
  - 4) Деление: /
  - 5) Остаток от деления: %
  - 6) Возведение в степень: ^
- 4. Математические функции
  - 1) sin( x), cos( x), tan( x), asin( x), acos( x), atan( x), sinh( x), cosh( x), tanh( x)
  - 2) exp( x), log( x), log10( x), pow( x, y), sqrt( x)
  - 3) **abs( x), ceil( x), floor( x), mod( x, y), round( x), trunc( x)**
- 5. Агрегатные функции

Применяются к ячейкам (cell) глобальной таблицы переменных (spreadsheet).

- 1) Среднее арифметическое от ячейки х до ячейки у: average( x:y)
- 2) Количество ячеек между ячейкой х и ячейкой у: **count( x:y)**
- 3) Максимальное значение ячеек между ячейкой х и ячейкой у: **max( x:y)**
- 4) Минимальное значение ячеек между ячейкой х и ячейкой у: min( x:y)
- 5) Дисперсия значений ячеек: stddev( x:y)
- 6) Сумма значение ячеек: **sum( x:y)**
- 6. Арифметическое выражение

Имеет стандартный синтаксис и общепринятый порядок приоритетов, включая круглые скобки.

- 7. Логические операции
  - 1) Равно: ==
  - 2) Не равно: !=
  - 3) Больше: >
  - 4) Меньше: <
  - 5) Больше или равно: >=
  - 6) Меньше или равно: <=
- 8. Логическое выражение

Имеет стандартный синтаксис и общепринятый порядок приоритетов, включая круглые скобки.

- 9. Условное выражение: Condition ? ResultTrue : ResultFalse
- 10. Единицы измерения
  - 1) Угол
    - а) Градус: deg
    - b) Радиан: **rad**
    - с) Градиан: gon
  - 2) Длина
    - а) Нанометр: **пт**
    - b) Микрон: **ит**
    - с) Миллиметр: **тт**
    - d) Сантиметр: **сm**
    - е) Дециметр: **dm**
    - f) Метр: **m**
    - g) Километр: **km**
    - h) Дюйм: in
    - i) Фут: **ft**
    - ј) Ярд: **уd**
  - 3) Сила
    - а) Милиньютон: **mN**
    - b) Ньютон: N
    - с) Килоньютон: **k**N
  - 4) Bec
    - а) Микрограмм: ug
    - b) Миллиграмм: **mg**
    - с) Грамм: **g**
    - d) Килограмм: kg
    - е) Тонна: **t**
    - f) Фунт: **lb**
  - 5) Время
    - а) Секунда: **s**
    - b) Минута: **min**
    - с) Час: **h**
  - 6) Частота
    - а) Герц: **Н**z
    - b) Килогерц: **kHz**
    - с) Мегагерц: **МН**z
  - 7) Крутящий момент
    - а) Ньютон метр: **Nm**
  - 8) Объем
    - а) Миллилитр: **ml**
    - b) Литр: **l**
  - 9) Сила тока

- а) Миллиампер: mA
- b) Ампер: **А**
- с) Килоампер: **k**A
- 11. Объекты документа

Документ FreeCAD представляет собой структуру дерева, узлами которого являются объекты деталей, ссылок, сборок, эскизов, таблиц, операций и прочее.

Доступ к полям данных объектов документа возможен в общем виде: Document#Element\_1.Element\_2. ... Element\_n.Data

где:

Document — имя документа (имя файла документа) Element\_i — i-й элемент ветки дерева документа от его корня, i = 1,...,n Data — поле данных последнего элемента Element n

12. Глобальная таблица переменных

FreeCAD на данный момент не имеет концепции глобальных переменных. Вместо этого переменные могут быть определены как ячейки в глобальной таблице с использованием верстака Spreadsheet с заданием их имени в качестве алиаса (alias). Доступ к таким переменным возможен из любого выражения по имени в стиле доступа к полям объекта.

#### В. Скрипт анимации манипулятора ArmorX

```
#!/usr/bin/env python3
# -*- coding: utf-8 -*-
# Анимация манипулятора ArmorX (5-DOF) в среде FreeCAD 0.19
# 12.2020, Скребцов В.И. v.skrebtsov@mail.ru
#
import time
from threading import Thread
import FreeCAD as App
from FreeCAD import Gui
# Шаг изменения угла сочленения в градусах
A1\_STEP = 1.0
A2\_STEP = 2.0
A3\_STEP = 2.0
A4\_STEP = 3.0
A5\_STEP = 1.0
# Границы изменения угла сочленения в градусах
A1_LIMIT = [-360, 360]
A2\_LIMIT = [90, 270]
A3_LIMIT = [-120, 120]
```

```
A4_LIMIT = [-120, 120]
A5\_LIMIT = [-360, 360]
# Имена деталей
ARMORX_PART = ['Bracket', 'LX-16A', 'Keeper_1', 'Keeper_2', 'Flange', 'Holder', 'Linker', 'CrossBar', 'CrossFlange', 'Corner']
# Имена сборок
ARMORX_ASSEM = ['Box', 'Base_link', 'A1_link', 'A2_link', 'A3_link', 'A4_link',
'ArmorX']
#*********
# Класс анимации манипулятора ArmorX
#
# delay - Время между кадрами анимации (сек)
# duration - Общее время выполнения анимации (сек)
#*****
class ArmorX( Thread):
    def __init__( self, delay, duration):
        super( ArmorX, self).__init__()
        self.name = type( self).__name__
        self.cnt = 0
        self.maxcnt = round( duration / delay)
        self.delay = delay
        doc_list = App.listDocuments()
        for doc in ARMORX ASSEM:
             if doc in doc_list:
                 continue
             App.openDocument( "%s.FCStd" % doc)
        App.setActiveDocument( "ArmorX")
        self.Doc = App.ActiveDocument
        self.Variables = self.Doc.getObject( "Variables")
        self.Model = self.Doc.getObject( "Model")
        Base_link = self.Doc.getObject( "Base_link")
        A1_link = self.Doc.getObject( "A1_link")
        A2_link = self.Doc.getObject( "A2_link")
        A3_link = self.Doc.getObject( "A3_link")
        A4_link = self.Doc.getObject( "A4_link")
        self.Base_var = Base_link.LinkedObject.getObject( "Variables")
        self.A1_var = A1_link.LinkedObject.getObject( "Variables")
self.A2_var = A2_link.LinkedObject.getObject( "Variables")
self.A3_var = A3_link.LinkedObject.getObject( "Variables")
        self.A4_var = A4_link.LinkedObject.getObject( "Variables")
        # Текущий угол сочленения
        self.a1_joint = self.Base_var.A1_joint
        self.a2_joint = self.A1_var.A2_joint
        self.a3_joint = self.A3_var.A3_joint
        self.a4_joint = self.A3_var.A4_joint
        self.a5_joint = self.A4_var.A5_joint
        # Направление вращения сочленения
        self.a1_turn = True
        self.a2_turn = True
        self.a3_turn = True
        self.a4_turn = True
```

```
self.a5_turn = True
    if self.a1_joint < A1_LIMIT[0]:</pre>
        self.a1_joint = A1_LIMIT[0]
    elif self.a1_joint >= A1_LIMIT[1]:
        self.a1_joint = A1_LIMIT[1] - 1
    if self.a2_joint < A2_LIMIT[0]:
        self.a2_joint = A2_LIMIT[0]
    elif self.a2_joint >= A2_LIMIT[1]:
        self.a2_joint = A2_LIMIT[1] - 1
    if self.a3_joint < A3_LIMIT[0]:
        self.a3_joint = A3_LIMIT[0]
    elif self.a3_joint >= A3_LIMIT[1]:
        self.a3_joint = A3_LIMIT[1] - 1
    if self.a4_joint < A4_LIMIT[0]:
        self.a4_joint = A4_LIMIT[0]
    elif self.a4_joint >= A4_LIMIT[1]:
        self.a4_joint = A4_LIMIT[1] - 1
    if self.a5_joint < A5_LIMIT[0]:
        self.a5_joint = A5_LIMIT[0]
    elif self.a5_joint >= A5_LIMIT[1]:
        self.a5_joint = A5_LIMIT[1] - 1
    print( "(%s) delay=%.2f" % (self.name, self.delay))
    print( "(%s) A1_joint=%.2f" % (self.name, self.a1_joint))
    print( "(%s) A2_joint=%.2f" % (self.name, self.a2_joint))
    print(`"(%s) A3_joint=%.2f" % (self.name, self.a3_joint))
    print( "(%s) A4_joint=%.2f" % (self.name, self.a4_joint))
    print( "(%s) A5_joint=%.2f" % (self.name, self.a5_joint))
    # Инициализация начального положения сочленений
    self.Base_var.A1_joint = self.a1_joint
    self.A1_var.A2_joint = self.a2_joint
    self.A3_var.A3_joint = self.a3_joint
self.A3_var.A4_joint = self.a4_joint
    self.A4_var.A5_joint = self.a5_joint
def run( self):
    while True:
        time.sleep( self.delay)
        self.cnt += 1
        if self.cnt > self.maxcnt:
            print( "(%s).run: exit" % self.name)
             for doc in ARMORX_ASSEM[::-1]:
                 App.closeDocument( doc)
             for doc in ARMORX_PART[::-1]:
                 App.closeDocument( doc)
            return;
        print( "(%s).run: cnt=%d [%d]" % (self.name, self.cnt, self.maxcnt))
        self.animate()
# Анимация сочленений
def animate( self):
    print( "(%s).animate[%d]:" % (self.name, self.cnt))
```

#

#

#

#

```
if not ( self.a1_joint >= A1_LIMIT[0] and self.a1_joint < A1_LIMIT[1]):
            self.a1_turn = not self.a1_turn
        self.a1_joint += A1_STEP if self.a1_turn else -A1_STEP
        if not ( self.a2_joint >= A2_LIMIT[0] and self.a2_joint < A2_LIMIT[1]):
            self.a2_turn = not self.a2_turn
        self.a2_joint += A2_STEP if self.a2_turn else -A2_STEP
        if not ( self.a3_joint >= A3_LIMIT[0] and self.a3_joint < A3_LIMIT[1]):
            self.a3_turn = not self.a3_turn
        self.a3_joint += A3_STEP if self.a3_turn else -A3_STEP
        if not ( self.a4_joint >= A4_LIMIT[0] and self.a4_joint < A4_LIMIT[1]):
            self.a4_turn = not self.a4_turn
        self.a4_joint += A4_STEP if self.a4_turn else -A4_STEP
        if not ( self.a5_joint >= A5_LIMIT[0] and self.a5_joint < A5_LIMIT[1]):
            self.a5_turn = not self.a5_turn
        self.a5_joint += A5_STEP if self.a5_turn else -A5_STEP
         self.Base_var.A1_joint = self.a1_joint
         self.A1_var.A2_joint = self.a2_joint
         self.Doc.recompute()
        setattr( self.Base_var, "A1_joint", self.a1_joint)
        setattr( self.A1_var, "A2_joint", self.a2_joint)
setattr( self.A3_var, "A3_joint", self.a3_joint)
setattr( self.A3_var, "A4_joint", self.a4_joint)
setattr( self.A4_var, "A5_joint", self.a5_joint)
        self.Doc.Model.recompute( "True")
        Gui.updateGui()
        self.a3_joint, self.a4_joint, self.a5_joint))
# Старт анимации
def start( delay, duration):
    print( "(armorx) start: delay=%.2f, duration=%.2f" % (delay, duration))
    armorx = ArmorX( delay, duration)
    armorx.start()
# Нельзя: Блокирует главный поток FreeCAD!!!
     armorx.join()
    print( "(armorx) start: end")
start( 0.2, 100.0)
```

#### Список литературы

#

#

#

#

- 1. A FreeCAD manual, Yorik Van Havrik and the FreeCAD Community.
- 2. A Sketcher Lecture, Christoph Blaue, May 13, 2020.